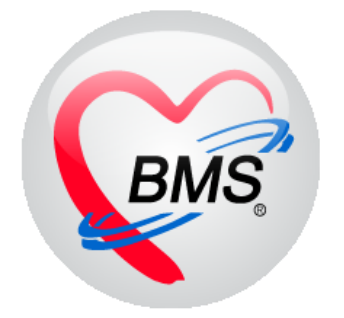

# คู่มือการใช้งาน โปรแกรม BMS-HOSxP XE

# ระบบงานประชาสัมพันธ์

บริษัท บางกอก เมดิคอล ซอฟต์แวร์ จำกัด

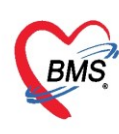

# คู่มือการใช้งานระบบ ประชาสัมพันธ์

### การเข้าใช้งานโปรแกรม HOSxPXE4

## 1. ดับเบิ้ลคลิกที่ไอคอน HOSxPXE4

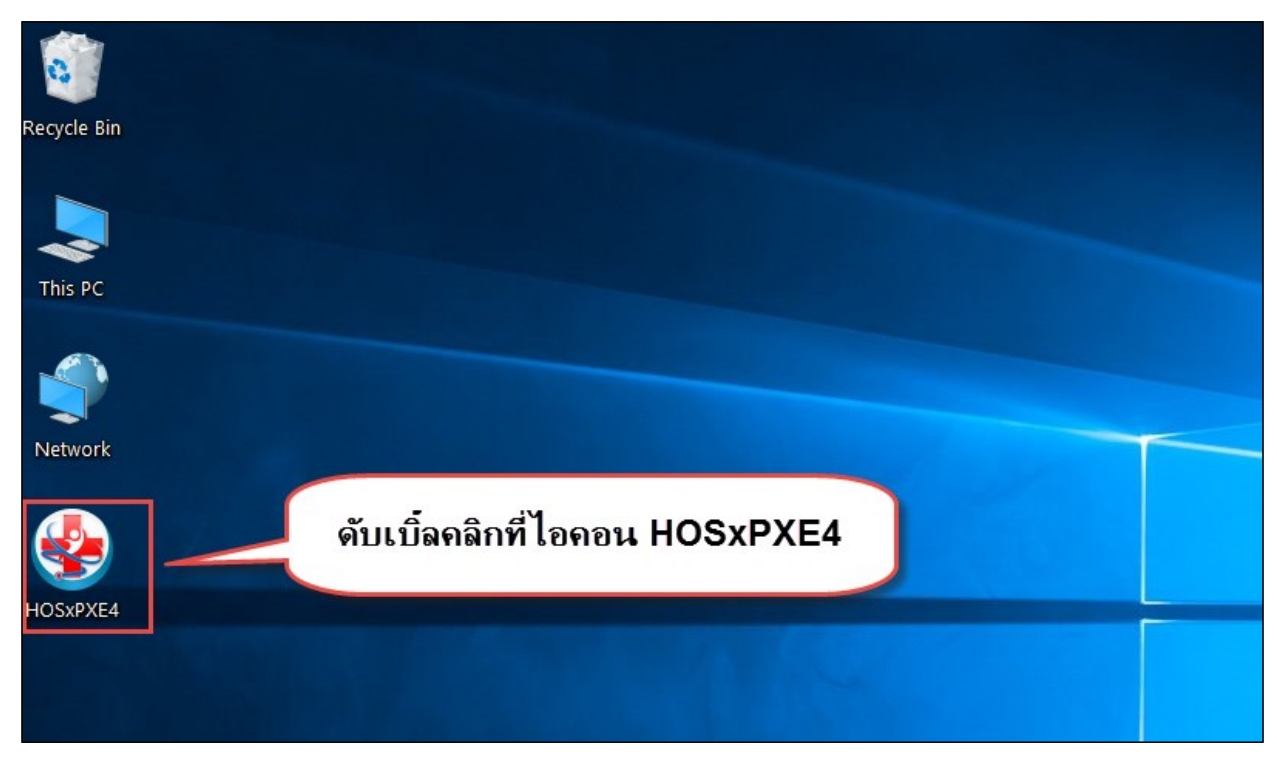

2. การเข้าระบบ HOSxP XE ทำได้โดย<u>กรอกรหัสผู้ใช้งานและรหัสผ่าน</u> จากนั้นคลิกปุ่ม "เข้าระบบ"

| BMS-HOSxP XE Login                   |                          |                  | x                   |
|--------------------------------------|--------------------------|------------------|---------------------|
| <b>BMS-H</b><br>โรงพยาบ              | OSxP XE 4.<br>าลทดสอบระบ | าภ<br>0          | Thai                |
| <b>รุ่น: 4.63.2.6</b><br>เข้าสู่ระบบ | DB : กรอก                | ารหัสผู้ใช้และรห | <b>รัสผ่าน</b>      |
|                                      | รหัสผู้ไข้<br>รหัสผ่าน   |                  | 1                   |
|                                      | (คลิก                    | าปุ่มเข้าระบบ    | 2                   |
| 🎯 การเชื่อมต่อ ภาษา 🔻                | IP: 192.168.43.136       |                  | 🕑 เข้าระบบ 🔀 ยกเล็ก |

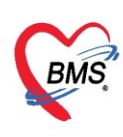

3. เลือกสาขาของโรงพยาบาล หรือ โรงพยาบาลที่ทำงาน

| โรงพยาบาลทดสอ | ນรະນນ  |         |  |
|---------------|--------|---------|--|
| สาขา          | Infor  | nation  |  |
| รพ.ทดสอบ      | ประกาศ | นัดหมาย |  |
|               |        |         |  |
|               |        |         |  |

4. คลิกเลือกห้องทำงาน ห้องประชาสัมพันธ์

| È | โรงพยาบาลทดสอบระบบ | พ.ทดสอบ |
|---|--------------------|---------|
|   | รพ.ทดสอบ           |         |
|   | ท้องทำงาน          |         |
|   |                    |         |

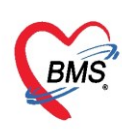

5. ระบบแสดงหน้าต่างสำหรับข่าวสารของทางโรงพยาบาล หากไม่ต้องการทราบข่าวประชาสัมพันธ์สามารถคลิก**ปิด** 

#### หน้าต่างได้

| Application OPD Registry   Refer Registry   Tvescvini   PCU   Psychiatric   Physic Registr   IPD Repitty   Nurse   Doctor   Dental   ER   EMS   Dispensary   Pharm                                                                                                    | nacy   Finance   Laboratory   Pathology   Radiology   Operation   CheckUp   Blood Bank   Back Office   KPI   GIS   Tools   😡   |
|----------------------------------------------------------------------------------------------------|----------------------------------------------------------------------------------------------------|
| ยินดีต้อนรับเข้าสู่ <mark>HO</mark> S                                                                                                    | SxP XE                                                                                                    |
| http://hosxp.net                                                                                                    |                                                                                                    |
| ท่านกำลังใช้งานโปรแกรม HOSxP รุ่น 4.0 ซึ่งพัฒนาโดยบริษัทบางกอกเมดิดอลซอฟต์แวร์ข้<br>รวมถึงการออกแบบโครงสร้างการทำงานของโปรแกรมติดต่อผู้ใช้งาน (UD ใหม่ทั้งหมด ทั้งนี้เพื่อ<br>สามารถต่างๆ ที่เพิ่มเข้ามาได้แก่<br>- ระบบ User Information และประกาศข่าวแบบ HTML5 (ที่ท่านกำลังอ่านนี้)<br>- ระบบติดตามการแก้ไขข้อมูล (Data Audit Log) | ≖<br>ากัค ในรุ่น 4.0 (XE) นี้ มีความสามารถเพิ่มขึ้นจากรุ่น 3.0 มากมาย<br>ประสิทธิภาพในการทำงานและความถูกด้องของข้อมูล สรุปความ |
| - ระบบ Messaging<br>- ระบบ Human Resource Management                                                                                                    |                                                                                                    |
| - ระบบ Inventory Management                                                                                                    | แสดงเนื้อหาประกาศ                                                                                                    |
| - ระบบ Document Management<br>- ระบบ Risk Management                                                                                                    | ข่าวสาร                                                                                                    |
| - ระบบโภชนาการ                                                                                                    |                                                                                                    |
| - ระบบงาน Supply                                                                                                    | *                                                                                                    |

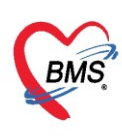

# <u>วิธีการเข้าหน้าจอ ประชาสัมพันธ์</u>

#### 1. การเข้าหน้าจอการใช้งาน

เข้าที่ OPD Registry > Patient Info Query

| GMS 0           | 0 =              |                  | I           | BMS-H       | OSxP XE 4.0 : 4.0   | 63.2.6 DB : bn    | ns@127.0.( | ).1:phraetest [ | PostgreS          | QL:5432] (โ           | รงพยาบา             | ลทดสอบ              | เระบบ : | 11654)   |       |                                   |                          |            |
|-----------------|------------------|------------------|-------------|-------------|---------------------|-------------------|------------|-----------------|-------------------|-----------------------|---------------------|---------------------|---------|----------|-------|-----------------------------------|--------------------------|------------|
| Appli Appli     | cat OPD Reg F    | าชนากา           | PCU Psyc    | hiat Ph     | ysic Ri IPD Regi: I | Nurse Doctor I    | Dental ER  | EMS Dispensa I  | Pharmac           | inance Labo           | orato Path          | olog Ra             | diolog  | Operatio | Check | Ur Blood Ba                       | Back O                   | ff KPI GIS |
|                 |                  |                  |             |             | <b>*</b>            |                   | 5          | 2               |                   |                       |                     |                     |         |          |       |                                   |                          |            |
| OPD<br>Card     | Patient<br>Visit | Visit<br>List    | OPD<br>File | IPD<br>File | Insurance<br>Center | Death<br>Registry | EPIDEM     | Immigration     | Documer<br>Scan + | nt Document<br>Scan + | PreVisit<br>Queue * | PreVisit<br>Queue + | Kiosk   | IS<br>+  | Queue | Patient Info<br>Query *           | EMR                      | Accident Q |
| Patient Registr | Patient Registry | Patient Registry | OPD File    | IPD File    | Insurance Center    | Patient Registry  | EPIDEM     | Immigration     |                   |                       |                     |                     |         |          |       |                                   |                          |            |
|                 |                  |                  |             |             |                     |                   |            |                 |                   |                       |                     |                     |         |          |       | Patier<br>Info Qu<br>Patient Info | D<br>nt<br>iery<br>Query | 2          |

#### 2. การค้นหาคนไข้

| V PatientInformationQueryForm                                                                                                    |                                       |                             |                        |                                        |  |  |  |  |  |  |  |
|----------------------------------------------------------------------------------------------------|---------------------------------------|-----------------------------|------------------------|----------------------------------------|--|--|--|--|--|--|--|
| Patient Information                                                                                                    |                                       |                             |                        | Task 💌                                 |  |  |  |  |  |  |  |
| กับกา<br>ทำกับกา ที่หากก้าย Soundex ที่บทางจากะยัญกล่งกรรงไป<br>และการกับกา<br>ก็สาย และการ์ HN รุ้ยผู้ป่วย ย้านละก้ หนู่         | นวันนี้ 🗌 ค้นทาด้วย P<br>ชอย          | assport No.<br>วันเกิด อายุ | มาครั้งสุดก้าย ช่วงเวล | ท เบอร์โทรศัพร์มืออื่อ รื่อยู่ เมระรับ |  |  |  |  |  |  |  |
| พิมพ์ข้อมูลที่ต้องการใช้ค้นหา<br>- ชื่อ , นามสกุล ที่ต้องการค้นหา<br>- CID ที่ต้องการค้นหา<br>*เว้นวรรค 1 ครั้งเพื่อค้นด้วยนามสกล |                                       |                             |                        |                                        |  |  |  |  |  |  |  |
| *เว้นวรรค 1 ครั้งเพื่อค้นด้วยนามสกุล                                                                                              |                                       |                             | 1                      |                                        |  |  |  |  |  |  |  |
| ข่อมูลทั่วไป                                                                                                    |                                       | ຊິກທິກວຄ                    | ຄາຍນວມວ                |                                        |  |  |  |  |  |  |  |
| คำนำหน้า - ชื่อ นามลกุล<br>บัตรปชช                                                                                                | -<br>านวนพี่น้อง 0 ≎<br>บุตรคนที่ 0 ≎ |                             |                        |                                        |  |  |  |  |  |  |  |
| ช้องหนังจบัน ประวัติการร้อมริการ ประวัติการ Admit การจัดหมาย การชื่อม                                                             |                                       |                             |                        |                                        |  |  |  |  |  |  |  |
| Limit 100 ;                                                                                                    | 192, 168, 43, 45                      |                             |                        | in 📷                                   |  |  |  |  |  |  |  |

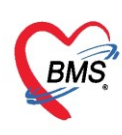

### 3. การดูข้อมูลทั่วไป (ข้อมูลส่วนตัวคนไข้)

้หลังจากค้นหาคนไข้ได้แล้ว ให้ใช้ Tab ข้อมูลปัจจุบัน เพื่อใช้ในการดูข้อมูลประวัติส่วนตัวของคนไข้

| September 2015 PatientInformationQueryForm                                           |            |               |       |                  |         |                  |                             |
|--------------------------------------------------------------------------------------|------------|---------------|-------|------------------|---------|------------------|-----------------------------|
| Patient Information                                                                  |            |               |       |                  |         |                  | Task 🔻                      |
| ด้แทา                                                                                |            |               |       |                  |         |                  |                             |
| ดำดันหา 000000045 🔲 ด้นหาด้วย Soundex 🔲 ด้นหาเฉพาะมักูกส่งตรวจในวันนี้ 🗌 ด้นหาด้วย F | Dassport N | lo.           |       |                  |         |                  |                             |
|                                                                                      |            |               |       |                  |         |                  |                             |
| ผลการค้นหา                                                                           |            |               |       | 2 . v            |         | R v (4.4         | 4.1                         |
| ลาดบัสถาน Admit HN ของประ ยานเลขที่ หมู่ ของ                                         | ถนน        | วันเกิด       | อายุ  | มาครั้งสุดทาย    | ชวงเวลา | เบอรไทรศัพทม์อถอ | ทอยู                        |
|                                                                                      |            | 10/0/2403     |       | 120/3/2903       | 1721414 |                  | IN.111111110.161031111<br>▶ |
| า้อนุลยู้ป่วย                                                                        |            |               |       |                  |         |                  |                             |
| ข้อมูลทั่วไป                                                                         | รูปผู้ปร   | ย             |       | ລາຍນົວນົວ        |         |                  | <b>^</b>                    |
| คำนำหน้า นาย , ชื่อ ทดสอบ นามสกุล โปรแกรม                                            |            |               |       |                  |         |                  |                             |
| บัตร ปชช. 0107150723305 G วันเกิด 08/08/2485 🗆 ไม่แน่ใจ 🛛 กำหนด 77 ปี 7 เดือน 18 วัน |            |               |       |                  |         |                  |                             |
| เวลาเกิด 00.00 ิเพศ ท่าย 🔹 อาซีพ พนักงานกระทรวงสาธารณสท                              |            |               |       |                  |         |                  | -                           |
| เชื้อชาติ ไทย                                                                        |            |               |       |                  |         |                  |                             |
|                                                                                      |            |               |       |                  |         |                  |                             |
| หมูเลอด A · RH · การแพยา Amoxicillin การแพยา บุตรคนท 0 -                             |            |               |       |                  |         |                  |                             |
| สถานะภาพ โสด 🔹 🗹 Filter ผู้แจ้ง น.ส.ทดสอบ ระบบแท่ ที่อยู่ ความส้มพันธ์ ลุง 🔹         |            |               |       |                  |         |                  |                             |
| ที่อยู่ปัจจุบัน                                                                      |            |               | T dit |                  |         |                  |                             |
| บ้านเลขที่ 11 หม่ 1 ถนน ชอย                                                          |            |               | Eult  |                  | 011     |                  |                             |
| ฉังหวัด 54 ี่ 1 ช่าเกล 01 สำหล 02                                                    | 1 0015     |               |       |                  |         |                  |                             |
|                                                                                      |            | SmartCard Rea | der   | 🗌 อ่านรูปจากบัตร |         |                  | -                           |
| ข้อมูลปัจจุบัน ประวัติการรับบริการ ประวัติการ Admit การนัดหมาย การเมียม              |            |               |       |                  |         |                  |                             |
| Limit 100 C                                                                          |            |               |       |                  |         |                  | 🗙 ปิด                       |

#### 4. การดูประวัติการรับบริการของคนไข้

แถบ **ประวัติการรับบริการ** (ที่แถบ ด้านล่าง) เพื่อใช้ในการดูข้อมูลประวัติการมารับบริการของคนไข้ โดยมี รายละเอียดหลายอย่างที่สามารถดูได้ในหน้าจอ เช่น วันที่มารับบริการ ค่าใช้จ่ายในครั้งนั้น การวินิจฉัยในครั้งนั้น สิทธิ การรักษาที่ใช้ในการมารับบริการครั้งนั้น

| 😵 Patie       | entInformationQueryForm     | m 🗵                    |                    |                           |                   |                      |            |               |               |                 |                      |                     |                    |
|---------------|-----------------------------|------------------------|--------------------|---------------------------|-------------------|----------------------|------------|---------------|---------------|-----------------|----------------------|---------------------|--------------------|
| Patier        | nt Information              |                        |                    |                           |                   |                      |            |               |               |                 |                      |                     | Task 🔻             |
| ด้แหา         |                             |                        |                    |                           |                   |                      |            |               |               |                 |                      |                     |                    |
| คำค้นง        | 11 00000045                 |                        | 🔲 ค้น              | เหาด้วย Soundex 🛛 ค้นหาเฉ | เพาะผู้ถูกส่งตรวจ | ในวันนี้ 🔲 ค้นหาด้วย | Passport N | lo.           |               |                 |                      |                     |                    |
|               |                             |                        |                    |                           |                   |                      |            |               |               |                 |                      |                     |                    |
| ผลการค้       | แหา                         |                        |                    |                           |                   |                      |            |               |               |                 |                      |                     |                    |
| <b>ລຳ</b> ຕັນ | สถาน Admit HN               | ชื่อผู้ป่วง            | ย                  | บ้านเลขที่                | ทมุ่              | ชอย                  | ถนน        | วันเกิด       | อายุ          | มาครั้งสุดท้าย  | ย ช่วงเวลา           | เบอร์โทรศัพท์มือถือ | ที่อยู่            |
| > 1           |                             | 00045 นายทุตร          | <u>สอบ โปรแกรม</u> | 11                        | 1                 |                      |            | 8/8/2485      | 77 ปี 7 เดือน | 26/3/2563       | วันนี้               |                     | ต.นาจักร อ.เมืองแร |
|               | > + + + v                   | × * * * *              | 1                  |                           |                   |                      |            |               |               |                 |                      |                     | •                  |
| ข้อมูลผู้ร    | ป้าย                        |                        |                    |                           |                   |                      |            |               |               |                 |                      |                     |                    |
| ລຳທັນ         | สาขาที่ส่งตรวจ              | วันที่                 | เวลา               | Queue CID                 | HN                | ชื่อผู้ป่วย          |            | เวลาทำการ     | ۶ RC          | การตรวจสอบสิทธิ | แฟ้ม ตำแหน่งแฟ้มล่าส | (ด                  | <u> </u>           |
| > 1           |                             | 2/2/2561               | 17:56              | 1803 0107150723305        | 00000045          | นายทดสอบ โปรแกรม     |            | นอกเวลา       |               | ตรวจสอบแล้ว     | 🤰 912 เวชระเบีย      | เผู้ป่วยนอก         |                    |
| 2             |                             | 12/3/2561              | 10:01              | 2053 0107150723305        | 00000045          | นายทดสอบ โปรแกรม     |            | ในเวลา        |               | ตรวจสอบแล้ว     | 🍰 912 เวชระเบีย      | เผู้ป่วยนอก         |                    |
| 3             |                             | 19/3/2561              | 12:02              | 2062 0107150723305        | 00000045          | นายทดสอบ โปรแกรม     |            | ในเวลา        |               | ตรวจสอบแล้ว     | 🍰 912 เวชระเบีย      | เผู้ป่วยนอก         |                    |
| 4             |                             | 17/4/2561              | 14:20              | 1580 0107150723305        | 00000045          | นายทดสอบ โปรแกรม     |            | ในเวลา        |               |                 | 🍰 912 เวชระเบีย      | เผู้ป่วยนอก         |                    |
| 5             |                             | 31/8/2561              | 14:08              | 1863 0107150723305        | 00000045          | นายทดสอบ โปรแกรม     |            | ในเวลา        |               | ตรวจสอบแล้ว     | 🍰 912 เวชระเบีย      | เผู้ป่วยนอก         |                    |
| 6             |                             | 2/1/2562               | 08:03              | 451 0107150723305         | 00000045          | นายทดสอบ โปรแกรม     |            |               |               | ตรวจสอบแล้ว     | 🍰 912 เวชระเบีย      | เผู้ป่วยนอก         |                    |
| 7             | รพ.ทดสอบ                    | 20/1/2562              | 21:57              | 14 0107150723305          | 00000045          | นายทดสอบ โปรแกรม     |            | ในเวลา        |               | ตรวจสอบแล้ว     | 🍰 912 เวชระเบีย      | เผู้ป่วยนอก         |                    |
| 8             |                             | 24/1/2562              | 08:44              | 1 0107150723305           | 00000045          | นายทดสอบ โปรแกรม     |            | ในเวลา        |               |                 | 🍰 912 เวชระเบีย      | เผู้ป่วยนอก         |                    |
| 9             |                             | 25/1/2562              | 14:03              | 1 0107150723305           | 00000045          | นายทดสอบ โปรแกรม     |            | ในเวลา        |               |                 | 🍰 912 เวชระเบีย      | เผู้ป่วยนอก         |                    |
| 10            |                             | 28/1/2562              | 08:36              | 1 0107150723305           | 000000045         | นายทดสอบ ไปรแกรม     |            | ในเวลา        |               |                 | 🍰 912 เวชระเบีย      | เผู้ป่วยนอก         |                    |
| 11            |                             | 30/1/2562              | 16:26              | 11 0107150723305          | 000000045         | นายทดสอบ ไปรแกรม     |            | ในเวลา        |               |                 | 🎍 912 เวชระเบีย      | เผู้ป่วยนอก         |                    |
| 12            |                             | 31/1/2562              | 11:43              | 1 010/150/23305           | 000000045         | นายทดสอบ โปรแกรม     |            | <b>ในเวลา</b> |               |                 | 912 เวชระเบยเ        | เผู่ป่วยนอก<br>     |                    |
| 13            | รพ.ทตสอบ<br>1 of 26 • • • • | 25/2/2562              | 10:15              | 396 0107150723305         | 00000045          | นายทดสอบ เปรแกรม     |            | เนเวลา        |               | ตรวจสอบแลว      | 🧉 912 เวชระเบยเ      | เผ่าวยนอก           |                    |
|               |                             | al an attack of a last |                    |                           |                   |                      |            |               |               |                 |                      |                     |                    |
| ขอมุลปจ       | ก่อน กละวงยาสสภกสยา         | a Destante Admit       | การแสหมาย          | การยอม                    |                   |                      |            |               |               |                 |                      |                     |                    |
| Limit         | 100 ‡                       |                        |                    |                           |                   |                      |            |               |               |                 |                      |                     | 🗙 ปิด              |

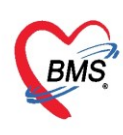

#### 5. การดูประวัติการ Admit ของคนไข้

แถบประวัติการ Admit (ที่แถบ ด้านล่าง) เพื่อใช้ในการดูข้อมูลประวัติการ Admit ของคนไข้ ซึ่งมีรายละเอียด ต่างๆให้ดู เช่น เลข AN ที่ใช้ในการ Admit ค่าใช้จ่ายตอน Admit ตึกผู้ป่วยที่นอนอยู่ ผลการวินิจฉัย ข้อมูลการ จำหน่าย

| 🔮 Pa        | atientI                                                                                         | informat | ionQu       | eryForm   | ×    |         |               |          |                  |            |                 |             |              |                 |                   |                  |                 |                           |                     |                                         |                  |
|-------------|-------------------------------------------------------------------------------------------------|----------|-------------|-----------|------|---------|---------------|----------|------------------|------------|-----------------|-------------|--------------|-----------------|-------------------|------------------|-----------------|---------------------------|---------------------|-----------------------------------------|------------------|
| Patie       | ent                                                                                             | Infor    | mat         | ion       |      |         |               |          |                  |            |                 |             |              |                 |                   |                  |                 |                           |                     |                                         | Task 👻           |
| ด้นหา       |                                                                                                 |          |             |           |      |         |               |          |                  |            |                 |             |              |                 |                   |                  |                 |                           |                     |                                         |                  |
| คำค่        | คำด้แหา 000614714 🔲 ดีแหาด้วย Soundex 🔲 ดีแหาเฉพาะมัลูกส่งตรวจในวันนี้ 🔲 ดีแหาด้วย Passport No. |          |             |           |      |         |               |          |                  |            |                 |             |              |                 |                   |                  |                 |                           |                     |                                         |                  |
| ผลการ       | ผลการค้นหา                                                                                      |          |             |           |      |         |               |          |                  |            |                 |             |              |                 |                   |                  |                 |                           |                     |                                         |                  |
| ล่าด้       | ับ เ                                                                                            | สถาน A   | dmit        | HN        |      |         | ชื่อผู้ป่วย   |          |                  | บ้านเลขที่ |                 | หมู่        | ชอย          | ถนน             | วันเกิด           | อ                | ายุ             | มาครั้งสุดท้าย            | ช่วงเวลา            | เบอร์โทรศัพท์มือถือ                     | ที่อยู่          |
| > 1         |                                                                                                 | 2        | 0           | 00061     | 4714 |         | คุณราตสอร     | ม จะบบ   |                  | 1          |                 | 1           |              |                 | 8/1/253           | 8 2              | 5 ปี 2 เดือน    | 10/3/2563                 | 3 สัปดาห์           |                                         | ต.ทุ่งแค้ว อ.หนอ |
| 144 44      | $\rightarrow$                                                                                   | >> >>    | + -         | ·         | × າ  | * '*    | Y             | <        |                  |            |                 |             |              |                 |                   |                  |                 |                           |                     |                                         |                  |
| ข้อมูร      | ลผู้ป่วย                                                                                        |          |             |           |      |         |               |          |                  |            |                 |             |              |                 |                   |                  |                 |                           |                     |                                         |                  |
| B           | ຳຕັນ<br>                                                                                        |          |             |           |      | 1       | สถานะ         |          |                  |            |                 | 4.44        | ข้อมูลทั่วไป |                 |                   |                  |                 | a da a                    |                     |                                         |                  |
| ລ່າ:<br>> 1 | กับ                                                                                             | RC       | อำหน่า<br>👩 | Lat >     | K-R: | มาตัง ก | าารน่ นำ/อา   | อาการเ   | ค่าบริการอั<br>ก | ตัดเชือ (C | HN<br>000614714 | ชื่อผู้ป่วย | 4191         | อายุ (ปี)<br>25 | อายุ (เดือน)<br>2 | อายุ (วัน)<br>18 | AN<br>630002439 | วันที่รับตัว<br>10/3/2563 | เวลารับตัว<br>13:58 | แผนก / หอผู้ป่วย<br>ภายรถรรม - ห้องคออด | อากา             |
|             |                                                                                                 |          | Ť           |           |      |         |               |          |                  |            |                 |             |              | 20              |                   | 10               | 000002100       | 10/0/2000                 | 10.00               |                                         |                  |
|             |                                                                                                 |          |             |           |      |         |               |          |                  |            |                 |             |              |                 |                   |                  |                 |                           |                     |                                         |                  |
|             |                                                                                                 |          |             |           |      |         |               |          |                  |            |                 |             |              |                 |                   |                  |                 |                           |                     |                                         |                  |
|             |                                                                                                 |          |             |           |      |         |               |          |                  |            |                 |             |              |                 |                   |                  |                 |                           |                     |                                         |                  |
|             |                                                                                                 |          |             |           |      |         |               |          |                  |            |                 |             |              |                 |                   |                  |                 |                           |                     |                                         |                  |
|             |                                                                                                 |          |             |           |      |         |               |          |                  |            |                 |             |              |                 |                   |                  |                 |                           |                     |                                         |                  |
|             |                                                                                                 |          |             |           |      |         |               |          |                  |            |                 |             |              |                 |                   |                  |                 |                           |                     |                                         |                  |
| 144 44      |                                                                                                 | 1 of 1   |             | NAL JL    |      |         | <b>a a</b> be |          |                  |            |                 |             |              |                 |                   |                  |                 |                           |                     |                                         |                  |
| ข้อมอ       | าไออาไ                                                                                          | น ประวั  | ງັຫຼືຄາຮ    | ลับบริการ | 1925 | ວັທີຄາສ | Admit         | รแัดหมาย | การเมื่อม        |            |                 | -           |              |                 |                   |                  |                 |                           |                     |                                         |                  |
| Dovis       |                                                                                                 |          |             |           |      |         |               |          |                  |            |                 |             |              |                 |                   |                  |                 |                           |                     |                                         |                  |
| Lin         | nit                                                                                             | 100      | ¢           |           |      |         |               |          |                  |            |                 |             |              |                 |                   |                  |                 |                           |                     |                                         | 🗙 ปิด            |

#### 6. การดูข้อมูลการนัดหมายคนไข้

แถบการนัดหมาย (ที่แถบ ด้านล่าง) เพื่อใช้ในการดูข้อมูลข้อมูลการนัดหมายคนไข้ มีข้อมูลการนัดหมายวันไหน และการมาตามนัด รวมถึงสามารถดูจุดบริการที่ทำการนัดเพื่อการประสานงานในจุดบริการต่าง ๆ ได้

| 😵 PatientI                | InformationQueryForm                                                                                                    | 🗙 😔 TPatientOPDCardForm        | n:00000045      |         |                            |                     |        |                           |               |                   |         |                |                  |
|---------------------------|----------------------------------------------------------------------------------------------------|--------------------------------|-----------------|---------|----------------------------|---------------------|--------|---------------------------|---------------|-------------------|---------|----------------|------------------|
| Patient                   | Information                                                                                                    |                                |                 |         |                            |                     |        |                           |               |                   |         |                | Task 🔻           |
| ค้นหา                     |                                                                                                    |                                |                 |         |                            |                     |        |                           |               |                   |         |                |                  |
| คำค้นหา                   | 00000045                                                                                                    |                                | ] ค้นหาด้วย Sou | index [ | 🗌 ค้แหาเฉพาะผู้ถูกส่งตรวจใ | นวันนี้ 🔲 ค้นหาด้วย | Passpo | t No.                     |               |                   |         |                |                  |
|                           |                                                                                                    |                                |                 |         |                            |                     |        |                           |               |                   |         |                |                  |
| ผลการค้นหา                | 1                                                                                                    | 4 11                           |                 | -       |                            |                     |        |                           |               | Σ. ν              |         | R v (4.4       | 14.1             |
| ลาดบ ส                    | Annu: Admit HN                                                                                                    | ชอนุปวย                        | บา<br>          | านเลขท  | ทมุ                        | ชอย                 | กแน    | วนเกต<br>0.00.0005        | อายุ          | มาครงสุดทาย       | ชวงเวลา | เบอรเทรสพทมอกอ | ทอยุ             |
| >                         | 🥹   00000L                                                                                                    | 045 นายทดลอบ เบรแก             | ารม   1         |         | 1                          |                     |        | 0/0/2405                  | //บ/เทอน      | 20/3/2503         | านน     |                | ต.นางกร อ.เมองแา |
| ₩ ≪                       | · >> >> + > > > > > > > > > > >                                                                                                    | < ~ * * • •                    |                 |         |                            |                     |        |                           |               |                   |         |                | •                |
| ข้อมูลผู้ป่วย             | 1                                                                                                    |                                |                 |         |                            |                     |        |                           |               |                   |         |                |                  |
| ลำดับ ม                   | มาตามนัด สถานะ                                                                                                    | วันที่รับบริการ                | วันนัดถัดไป     | เวลานัด | ผู้นัดหมาย                 | คลินิก              |        | ห้องตรวจ                  |               | เหตุที่นัด        | Lab     |                | X-Ray            |
| > 1                       |                                                                                                    | 17/4/2561                      | 22/7/2561       | 08:00   |                            | ER                  |        | 131 ห้องER อุบัติเ        | หตุและฉุกเฉิน | รักษาต่อเมือง     |         |                |                  |
| 2                         |                                                                                                    | 2/1/2562                       | 2/1/2562        | 08:03   |                            | ER                  |        | 131 ห้องER อุบัติเ        | หตุและฉุกเฉิน | รักษาต่อเมือง     |         |                |                  |
| 3                         |                                                                                                    | 12/3/2562                      | 13/3/2562       | 08:05   |                            | เวชศาสตร์ที่แฟ      |        | 125 กายกาพบำบัด           |               | รักษาต่อเมือง     |         |                |                  |
| 4                         |                                                                                                    | 13/3/2562                      | 20/4/2562       | 08:00   |                            | อายุรกรรม           |        | 101<br>คัตกรองหน้าห้องตรว | จอายุรกรรม 1  | ตรวจสุขภาพประจำปี |         |                |                  |
| 5                         |                                                                                                    | 31/3/2562                      | 28/4/2562       | 08:00   |                            | อายุรกรรม           |        | 915 ศุนย์คอมฯ             |               | ตรวจสุขภาพประจำปี |         |                |                  |
| หง +ง ↓<br>ข้อมูลบัจจุบัง | <ul> <li>&gt;&gt;&gt;&gt;&gt;&gt;&gt;&gt;&gt;&gt;&gt;&gt;&gt;&gt;&gt;&gt;&gt;&gt;&gt;&gt;&gt;&gt;&gt;&gt;&gt;&gt;&gt;&gt;&gt;&gt;&gt;&gt;</li></ul> | × つ + '+ マ 4<br>ประวัติกร Admi | าย กระยือม      |         |                            |                     |        |                           |               |                   |         |                | •                |
| Limit                     | 100 ‡                                                                                                    |                                |                 |         |                            |                     |        |                           |               |                   |         |                | 🗙 ปิด            |

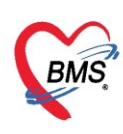

# 7. การกำหนดผู้ที่สามารถเข้าเยี่ยมคนไข้ได้ และการบันทึกข้อมูลการเข้าเยี่ยมคนไข้

แถบ การเยี่ยม (แถบ ด้านล่าง) เพื่อใช้ในการลงข้อมูลการเข้าเยี่ยมคนไข้

## 7.1 การกำหนดผู้เข้าเยี่ยมคนไข้

| 😵 PatientInformationQueryForm 🗵 😵 TPatientOPDCardForm:C                     | 😓 HOSxP        | PatientOutsiderEn     | tryForm              |                        |                 |                         |                                   | - 🗆 X       |        |
|-----------------------------------------------------------------------------|----------------|-----------------------|----------------------|------------------------|-----------------|-------------------------|-----------------------------------|-------------|--------|
| Patient Information                                                         | ข้อมูลผู้เ     | ยื่ยมผู้ป่วย          |                      |                        |                 |                         |                                   | C Log       |        |
| ก้นหา                                                                       | เวชระเบียเ     | t.                    |                      |                        |                 |                         |                                   |             |        |
| <sup>กำค้แหา</sup> 000000045 <b>ฉงข้อมูลบุคคลที่</b> เ                      | .กี่ยว         | и • •                 | ชื่อ ทดส             | 0U                     | นามสกุล โปรแกรม |                         | เพศ ชาย 👻                         |             |        |
| มลการด้แหา ข้องกับคนไข่                                                     | Ĭ              | 8/2485 -              | อายุ //บ<br>PMH โรคม | /เดอน เชวน<br>ไระจำตัว | ทมุเลอด A       | บตร บชช.<br>โรดเรื้อรัง | 010/150/23305<br>Asthma มาพวาม CA |             |        |
| ลำดับ สลาน Admit HN ชื่อผู้ป่วย                                             | WN             | 000000045             | โทรสัพท์             | 081-111111             | มือถือ          |                         | <ul> <li>ຄື ຄືມີວ</li> </ul>      |             | วลา เบ |
| >1 3  00000045 นายกลสอบ โปรแกรม<br>เห                                       | บ้านเม.        | 11 หมู่ที่            | 1 ถ                  | 1414                   | ຕຳບລ            |                         |                                   | ลัญชาติ ไทย |        |
| ข้อมูลผู้ป่วย                                                               | ข้อมุลผู้เยี่ย | ม                     |                      |                        |                 |                         |                                   |             |        |
| ประวัติการเข้าเขียม<br>ผู้มีสิทธิย้อม<br>ลำดับ อนุญาติให้เยี่อม คำเน่า ชื่อ | ร<br>ความสัม   | ำนำ นาย<br>พันธ์ บิดา | •                    | ชื่อ ทดสอบ             |                 | นามสกุล ร<br>โทรศัพท์ 0 | ະນນ<br>1822222222                 |             |        |
| 2                                                                           | หมาย           | สมสุ                  |                      |                        |                 |                         |                                   | 4           |        |
|                                                                             |                | 🗹 อนุญาตให้แ          | ข้าเพิ่ยม            |                        |                 |                         |                                   |             |        |
| »« « < > »» » + < × × • * '*                                                | <b>1</b>       | υ                     |                      |                        |                 |                         | 5 🗈 มันทึก                        | 🗙 ปิด       |        |
| ข้อมูลบัจจุบัน ประวัติการรับบริการ ประวัติการ Admit การแัดหมาย              | การเยี่ยม      | 1                     |                      |                        |                 |                         |                                   |             |        |
| Limit 100 🛟                                                                 |                |                       |                      |                        |                 |                         |                                   |             |        |

## 7.2 การลงข้อมูลผู้ที่เข้าเยี่ยมคนไข้ และการพิมพ์บัตรเข้าเยี่ยม

| 😵 PatientInformationQueryForm 🗵 🐼 TPatientOPDCardForm:00       | 0000045                       |                                          |                            |                 |
|----------------------------------------------------------------|-------------------------------|------------------------------------------|----------------------------|-----------------|
| Patient Information                                            |                               |                                          |                            |                 |
| ค้นหา                                                          |                               | กรณีที่ต้องพิมุพ์บัตร                    |                            |                 |
| กำค้แหา 000000045 🔲 ค้น                                        | หาด้วย Soundex 🛛 ค้นหาเฉพาะผ่ | เข้าเยียมให้ใช้ปุ่ม<br>"พิมพ์บัตรเยี่ยม" |                            |                 |
| ผลการค้นหา                                                     |                               | Form                                     |                            | 1               |
| ลำดับ สถาน Admit HN ชื่อผู้ป่วย                                | HOSXPPatientOutsidervisitentr | yronn                                    |                            | าย ช่วงเวลา     |
|                                                                | ข้อมูลการเยียมผู้ป่วย         |                                          | 🖨 ພື້ນພໍ່ນັ່ສຣາຍີ່ຍນ 🤄 Cog | , <u>191619</u> |
|                                                                | การเยี่ยม                     |                                          |                            |                 |
| ข้อมูลผู้ป่วย                                                  | วันที่ 26/3/2563              | ⊸ เวลา 17:20:12 _ิ ผ้เยี่ยม นายท¢        | าสอบ ระบบ                  |                 |
| ປະະຈັດກາະໜ້າພິຍມ<br>2 ແມັນ<br>ລຳຄັນ 7 ມີ<br>3 ເມລາ<br>4        |                               |                                          |                            |                 |
| W 4 4 5 6 90 + - 5 7 7 7 + '+                                  | <b>U</b> R <b>D</b>           |                                          | 5 🕒 ปันทึก 🛛 ปิก           |                 |
| ข้อมูลบัจจุบัน ประวัติการรับบริการ ประวัติการ Admit การแัดหมาย | ารเมียม                       |                                          |                            |                 |
| Limit 100 ‡                                                    |                               |                                          |                            |                 |